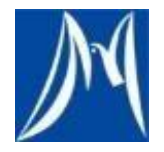

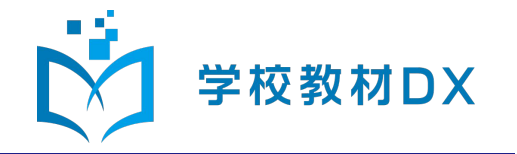

#### <u>Googleアカウント管理者様向け</u>

# 見なおしシートデジタル版 共有設定のお願い

株式会社教育同人社 小学校事業部 開発グループ 2022年7月

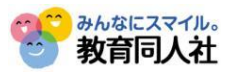

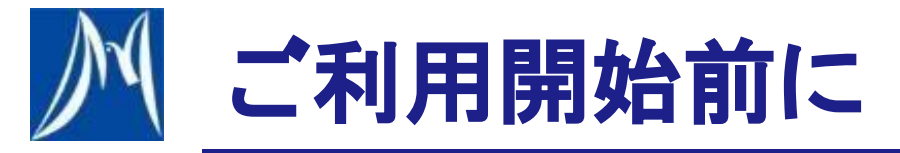

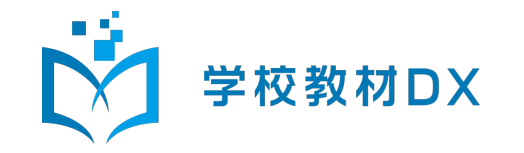

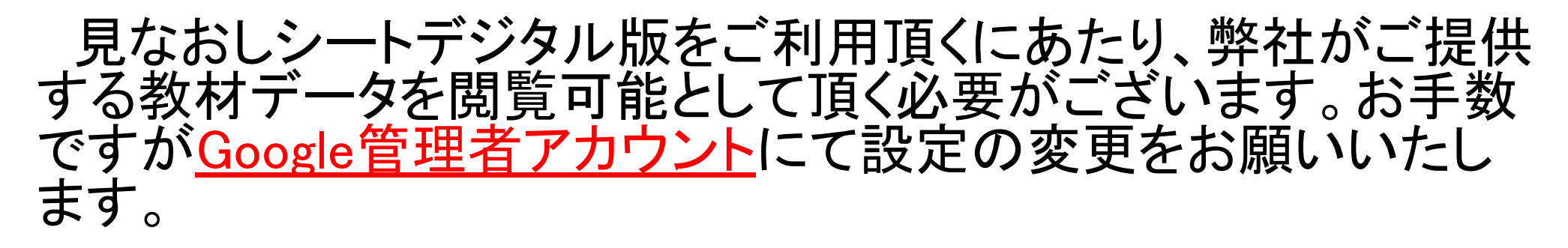

※教育委員会のご担当者様に本手順書をお渡しして頂き、 設定の変更をご依頼ください。

手順1 Google管理コンソールの「ホワイトリスト」に登録する

教育同人社のドメイン「kyozai.djn.co.jp」を

Google管理コンソールの「ホワイトリスト」に登録します

手順2 組織部門の設定を変更する

利用者が所属する組織部門の設定を変更し、ホワイトリスト登録済みのドメインを共有可能にします

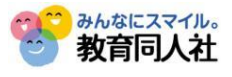

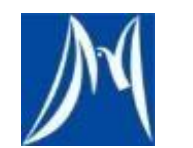

手順1 ホワイトリストに登録する

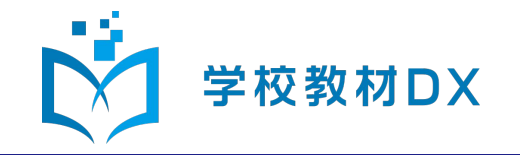

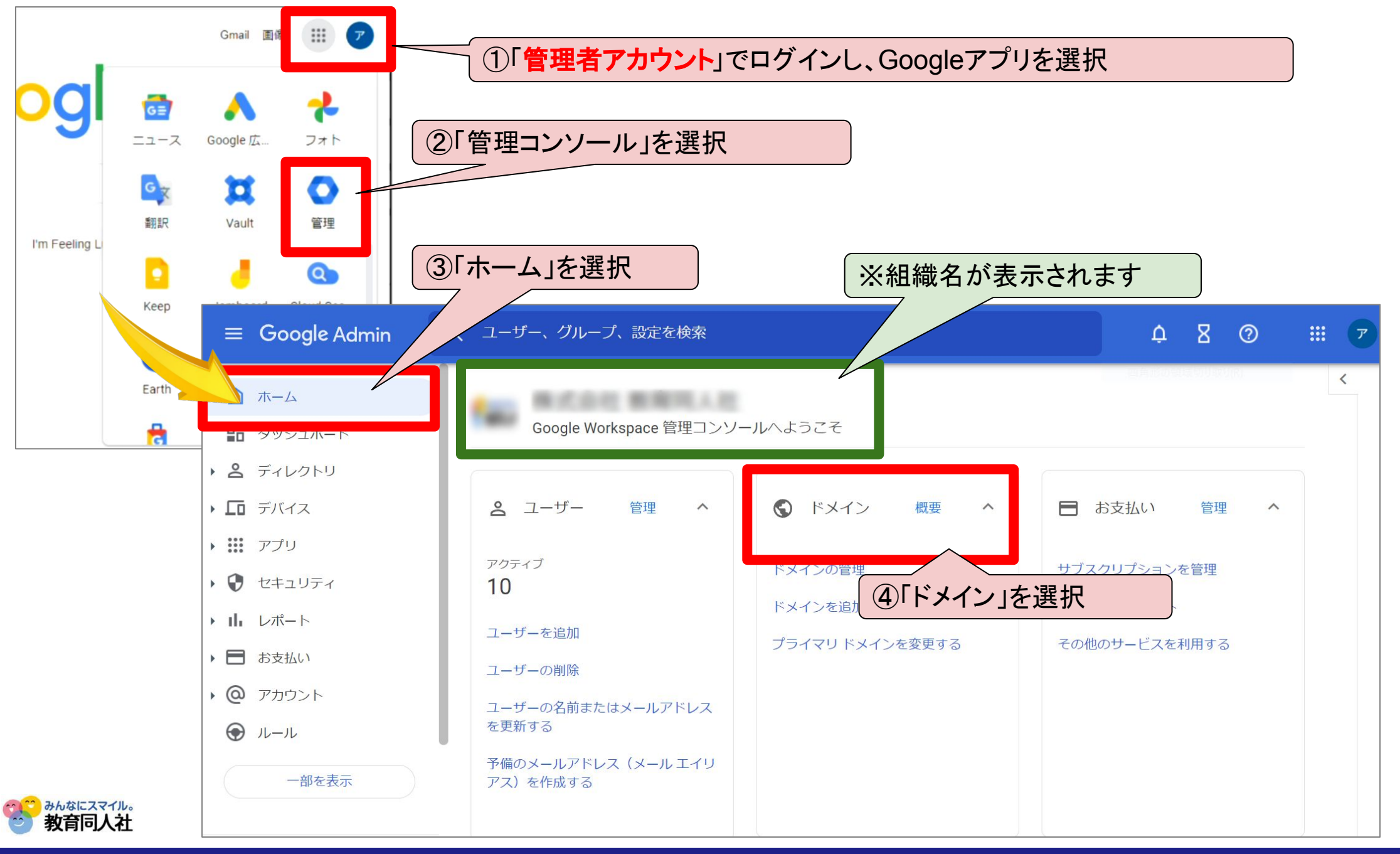

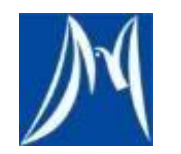

手順1 ホワイトリストに登録する

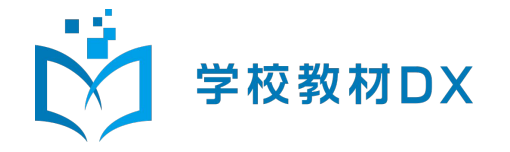

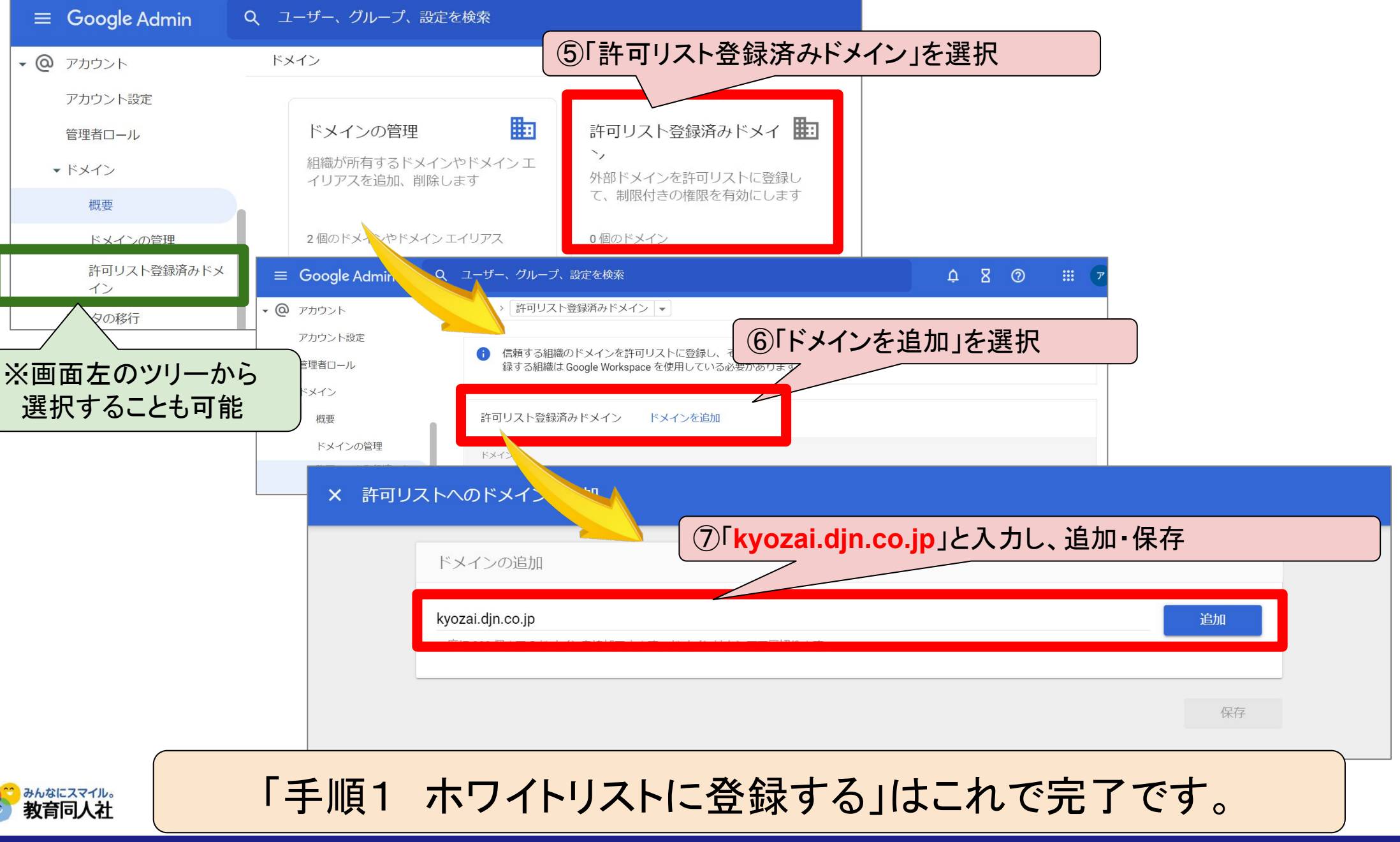

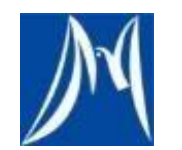

### 手順2 組織部門の設定を変更する

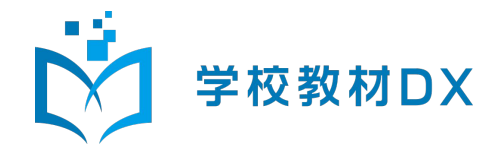

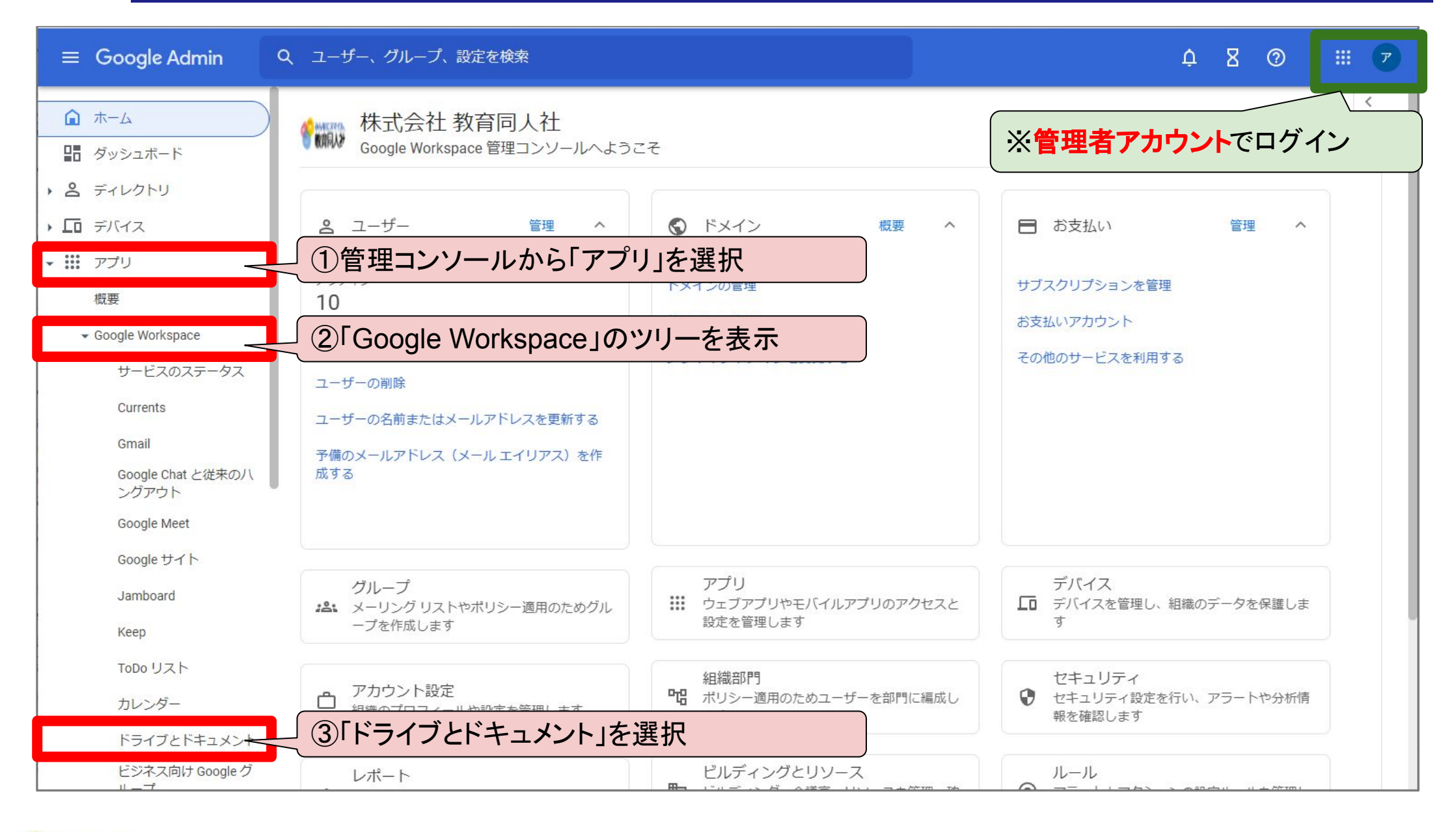

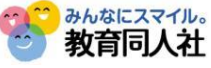

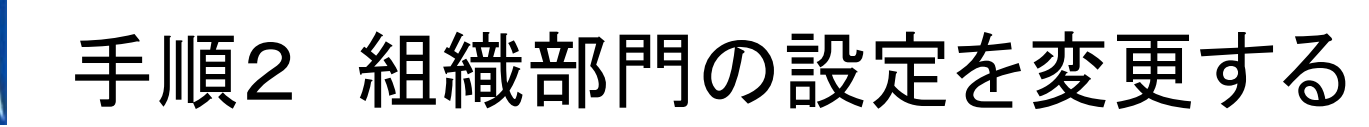

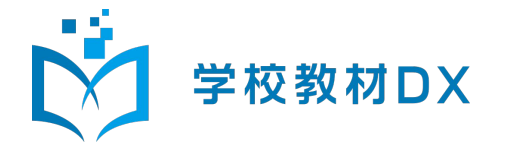

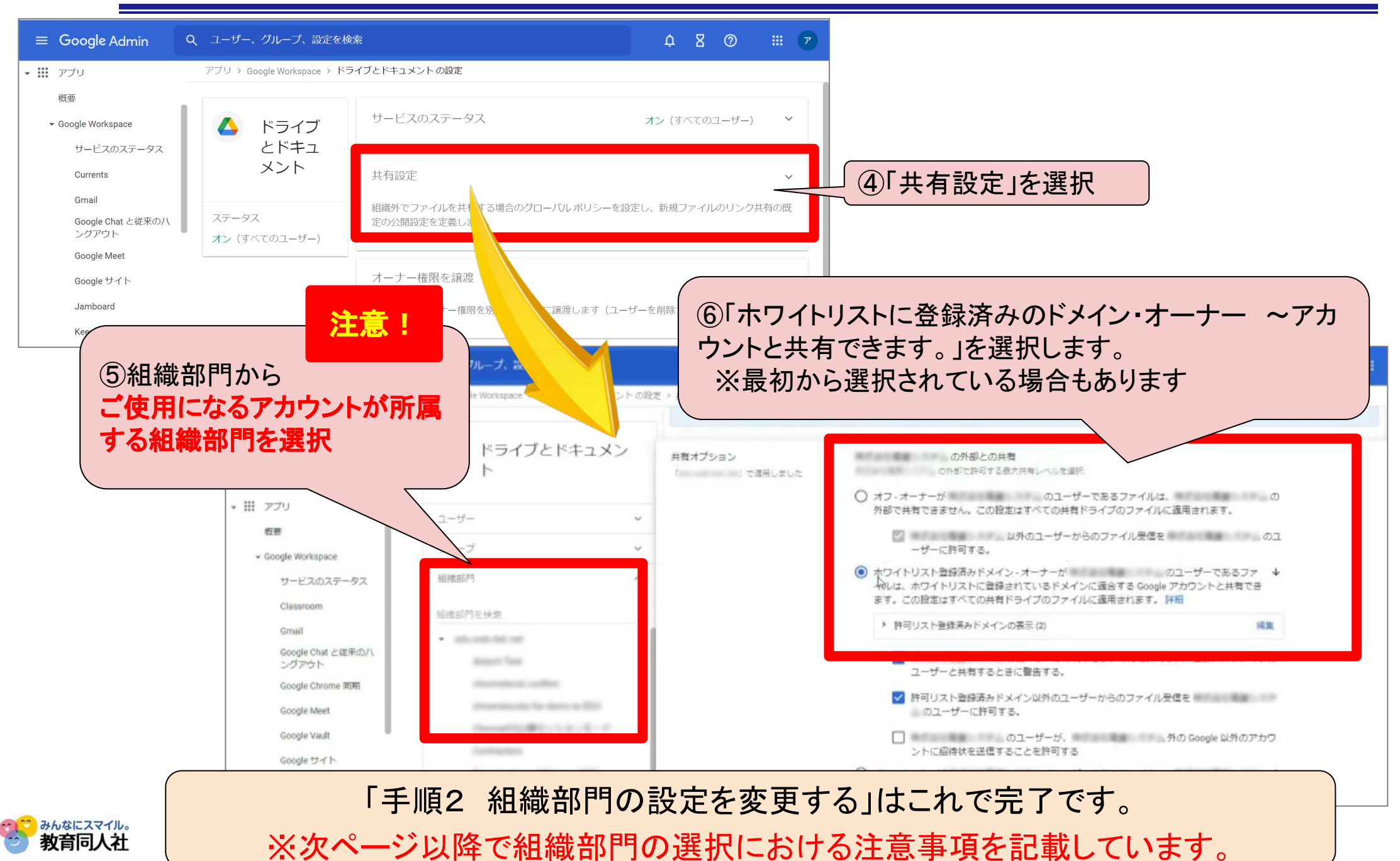

Copyright Kyoikudojinsha.co.,Ltd.All Rights Reserved

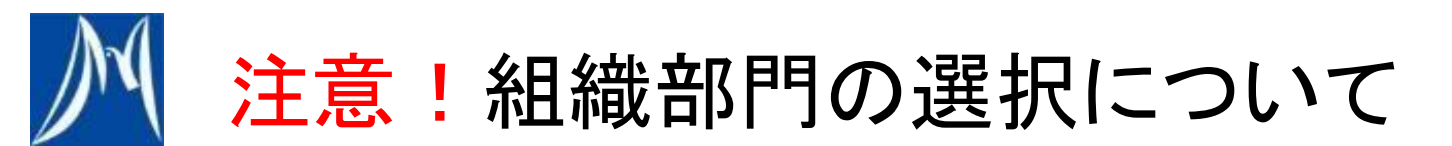

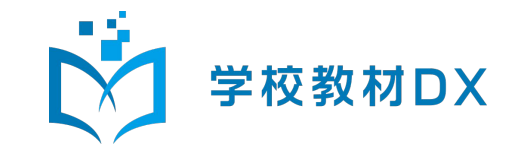

「手順2 組織部門の設定を変更する」は、ご使用になるアカウントが所属す る組織部門での設定が必要です。 ※アカウントが所属する上位組織部門の設定を変更しても、反映され ないことがあるので、ご注意ください。

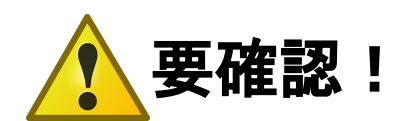

利用者が所属する組織部門をご確認のうえ、その組織部門の設定をご変更ください。

※利用者が所属する組織部門の確認方法は、次ページ以降をご参照 ください。

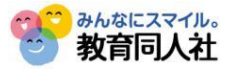

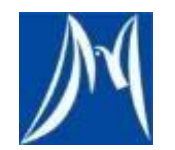

# 補足 利用者の組織部門 確認方法

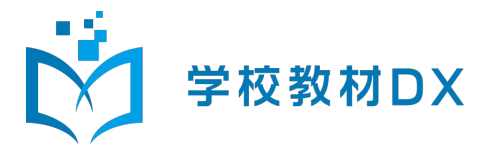

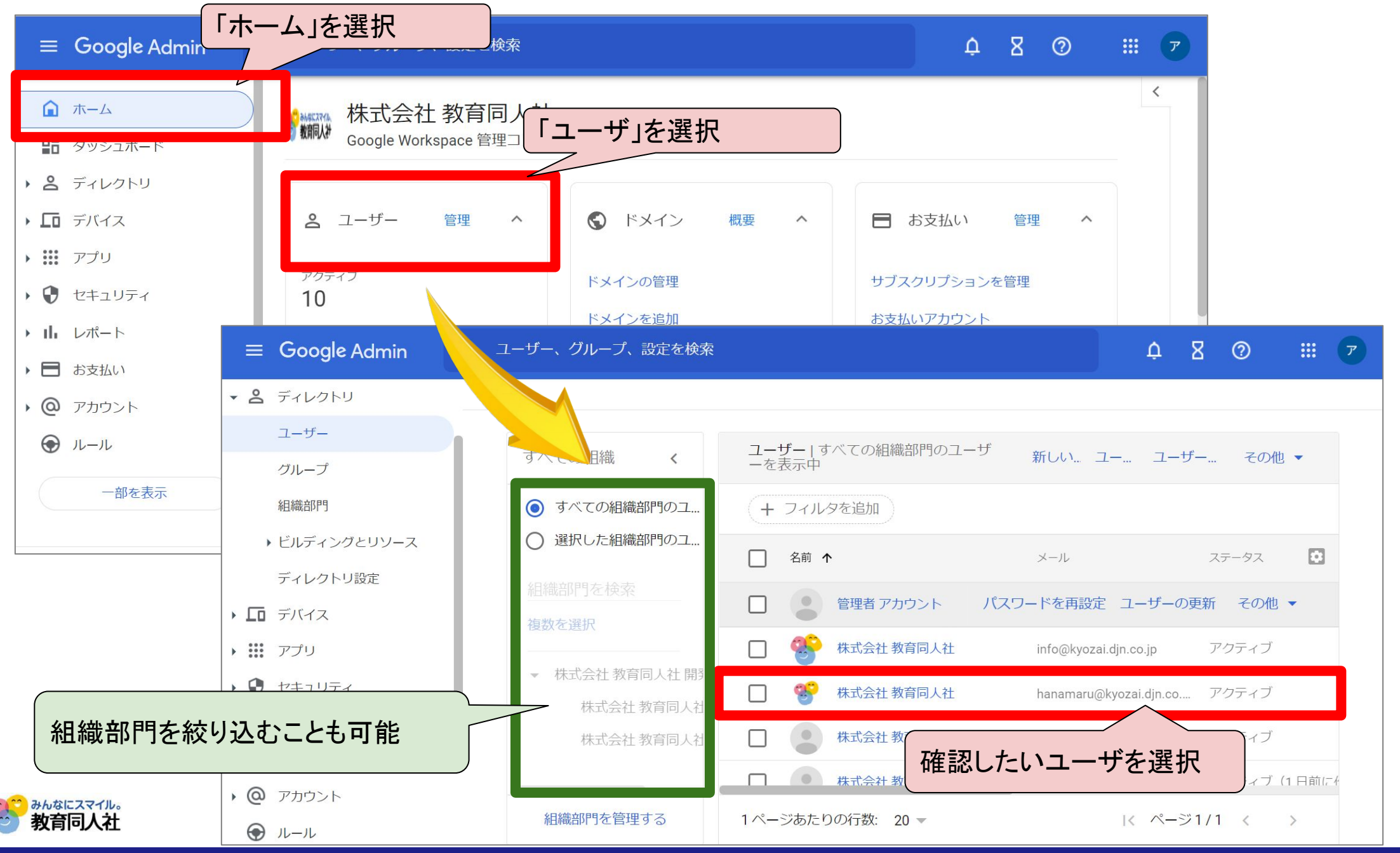

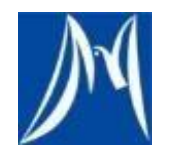

補足 利用者の組織部門 確認方法

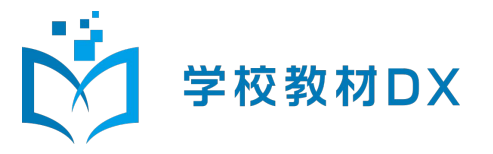

| $\equiv$ Google Admin                                                         | Q ユーザー、グループ、設定を検索                                                                                             | ¢                | 8     | ?     |     | 7 |
|-------------------------------------------------------------------------------|----------------------------------------------------------------------------------------------------|------------------|-------|-------|-----|---|
| ▲ ホーム                                                                         | ユーザー > 株式会社 教育同人社                                                                                             |                  |       |       |     |   |
| <ul> <li>■ ダッシュボード</li> <li>▼ 3 ディレクトリ</li> <li>ユーザー</li> <li>グループ</li> </ul> |                                                                                                    | 自分が<br><b>0</b>  | ベオーナー | ・のドキュ | メント |   |
| 組織部門<br>・ビルディングとリソース<br>ディレクトリ設定<br>・ □ デバイス<br>・ Ⅲ アプリ                       | o.jp         アクティブ         最終ログイン: 2 週間         前         作成日: 2021/09/21         組織部門         株式会社 教育同人社 開発G | は完成<br>さんの<br>酒号 |       |       | Ŷ   | 5 |
| <ul> <li>▶ ● セキュリティ</li> <li>▶ ■ レポート</li> </ul>                              | ユーザーの詳細<br>ユーザーク<br>セキュリティ                                                                                    |                  |       |       | ~   |   |
|                                                                               | 組織部門が表示されます                                                                                                   |                  |       |       |     |   |

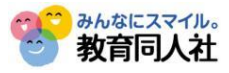

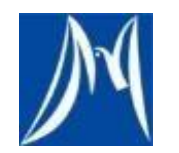

## 補足 利用者の組織部門での設定方法

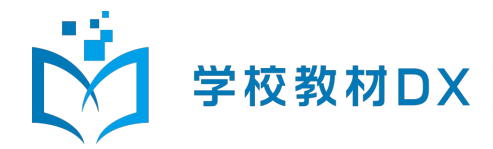

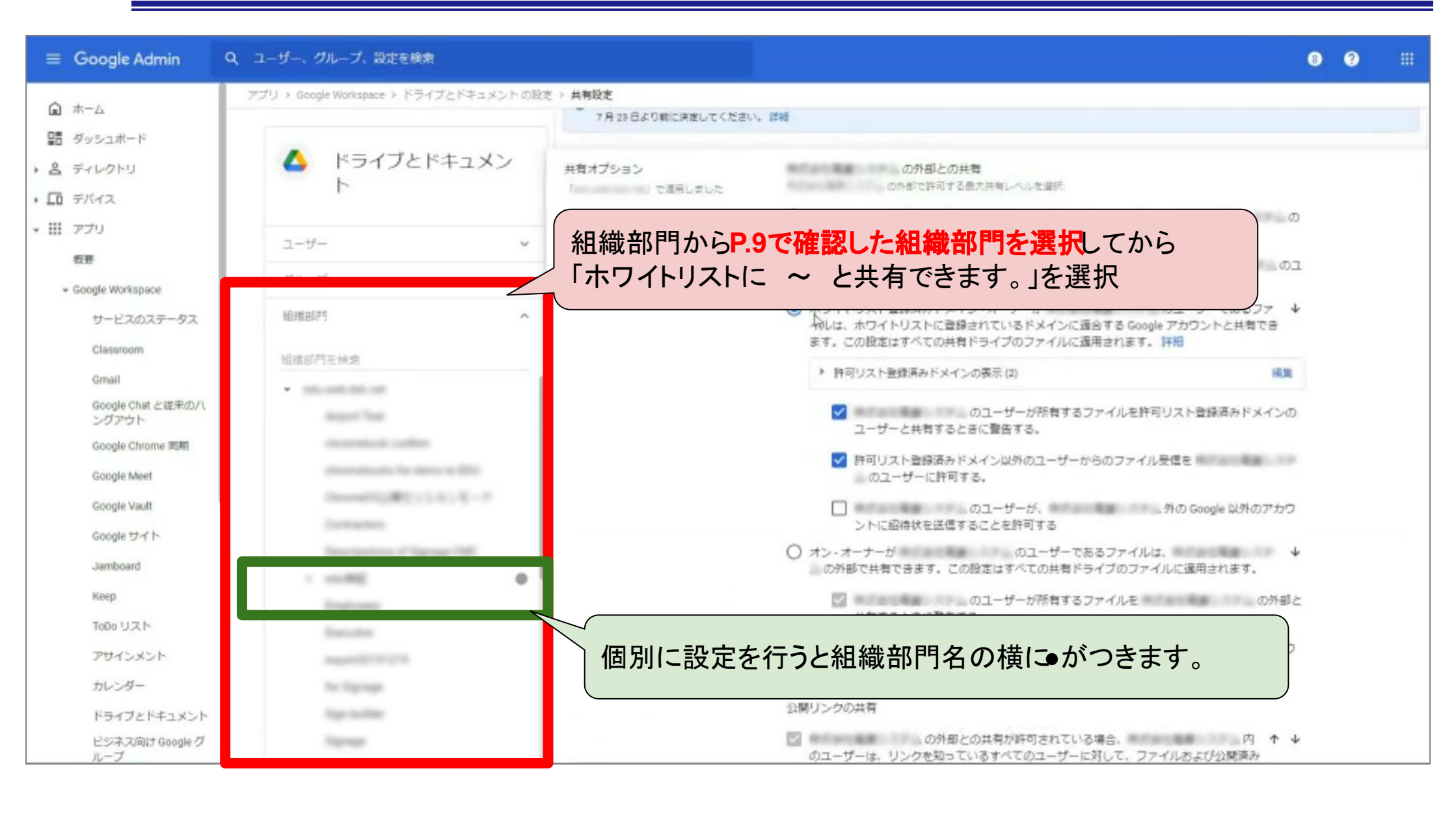

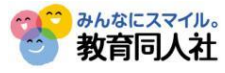

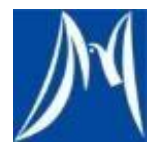

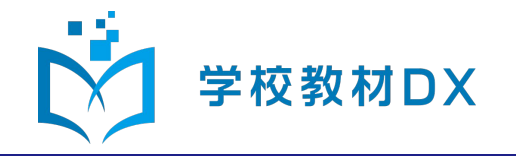

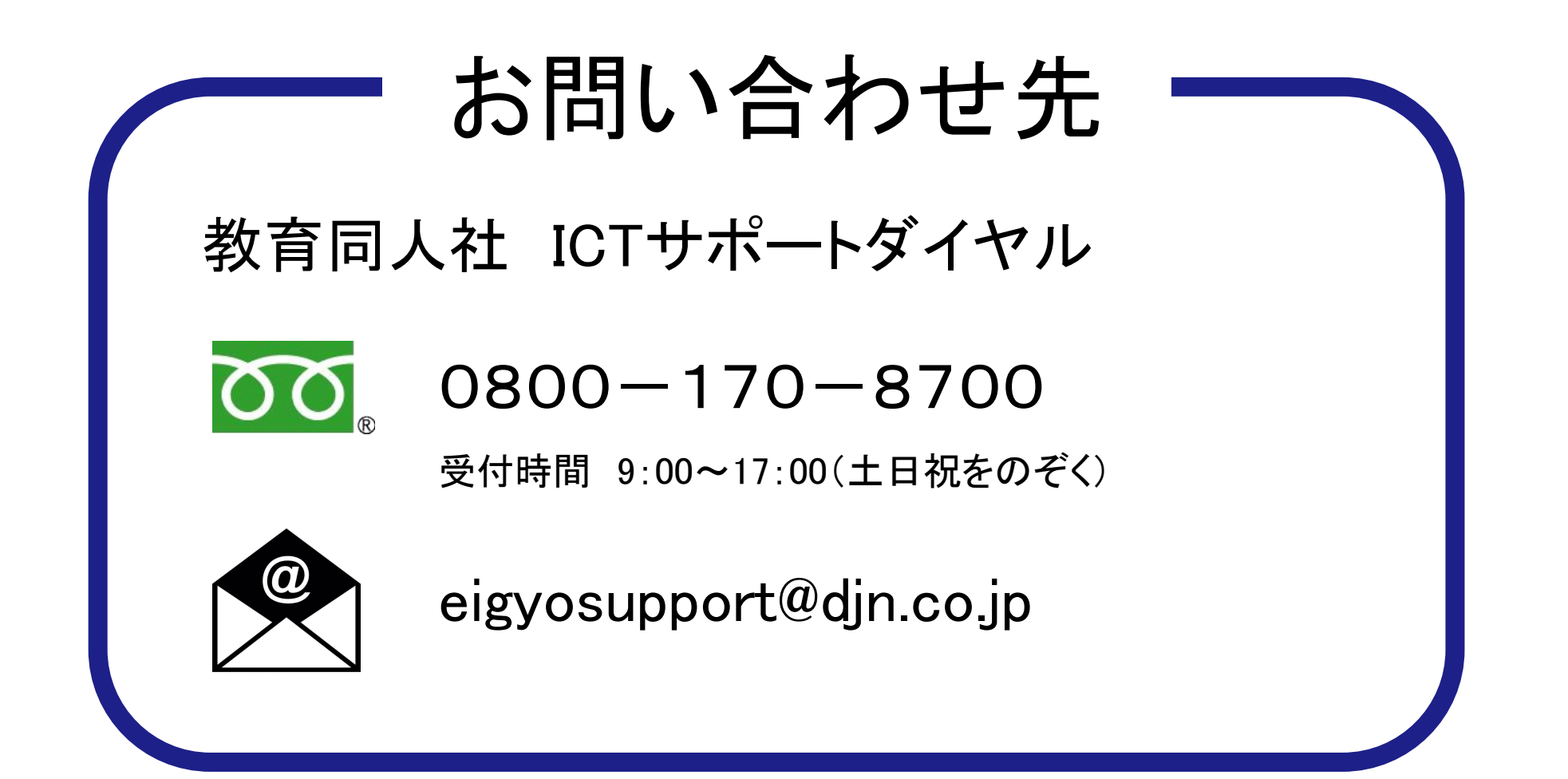

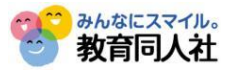